## Add and Refund a Bond

To add a bond or to refund a bond go to the Reports page and select Bonds.

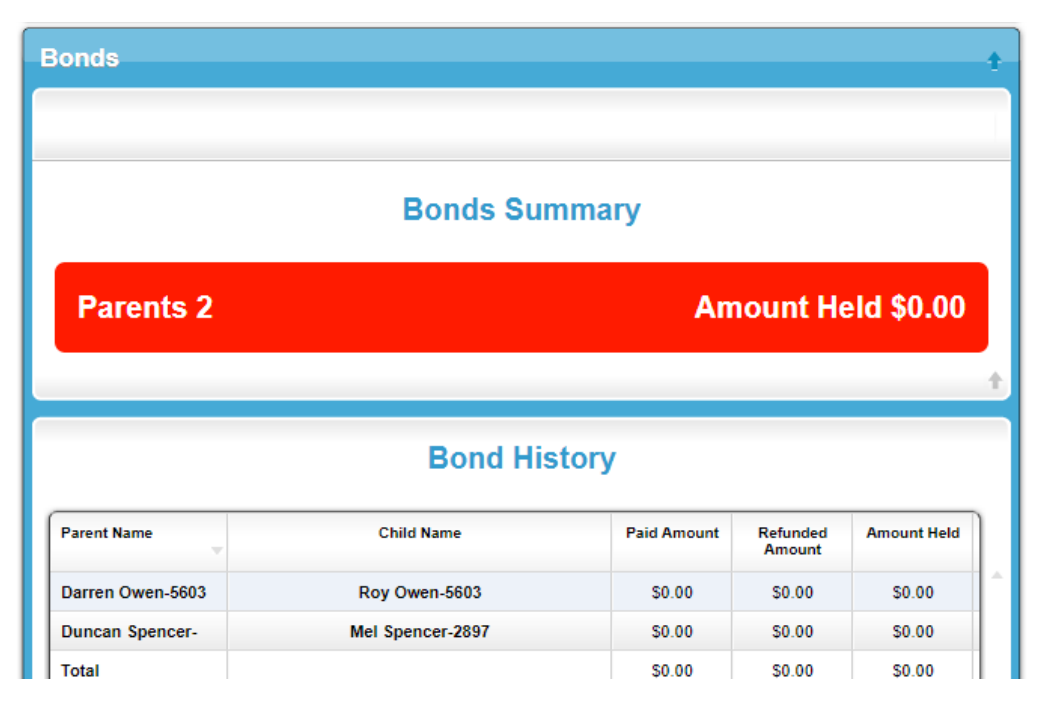

Click on the name of the family you want to add a payment or refund a payment and click on the appropriate button, enter the amount and if adding a payment, how it was paid and click on save.

Cancel **Refund Full Refund Partial** Add to Bond Add to Bond 📆 4 August 2018 Paid: \$0.00 Amount: Payment Method: Cash • Cancel Save Cancel Refund Full **Refund Partial** Add to Bond **Refund Full** Paid: 📆 4 August 2018 \$0.00 Amount: Cancel Save

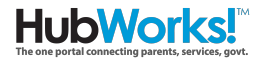

Payments and refunds will show in the Bond Description

| Bond Description |                          |                |  |
|------------------|--------------------------|----------------|--|
| Date             | Description              | Amount         |  |
| 4/08/2018        | Bond Paid (#27112761)    | \$50.00        |  |
|                  |                          |                |  |
|                  |                          |                |  |
|                  |                          |                |  |
| Cancel           | Refund Full Refund Parti | al Add to Bond |  |

The Bond payments and refunds will also show on the Invoice, when a Bond is returned it will appear as a credit on the invoice.

## Tax Invoice: Darren Owen-5603

Date: 4/08/2018 CRN: 308360824A 30/07/2018 - 5/08/2018 Roy Owen-5603 CCS%: 0.00 Hours per Fortnight: Unknown Absences from CCS: Unknown

## Total Due: \$0.00

You are in credit \$0.00

| Week Ending 5/08/2018 |                                       | Debit | Credit |
|-----------------------|---------------------------------------|-------|--------|
| 29/07/2018            | Opening balance                       |       |        |
| 4/08/2018             | Bond Paid \$50.00 (receipt #27112762) |       | -      |

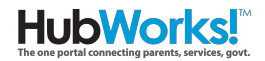